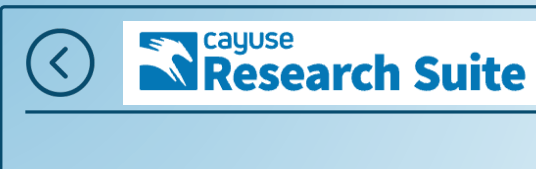

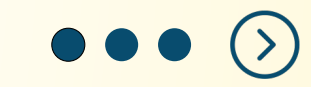

## -CAYUSE-RESEARCH ADMINISTRATION SOFTWARE

Presented by: Office of Research -Sponsored Programs Administration

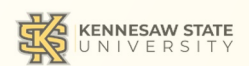

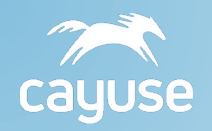

# What is Cayuse SP?

A system for creating proposals, reviewing/approving proposals and submitting proposals to various sponsors for grant funding.

<u>SP</u> is used for internal approval/routing purposes.

## Cayuse Research Suite

3.9.1

Research Administration Modules

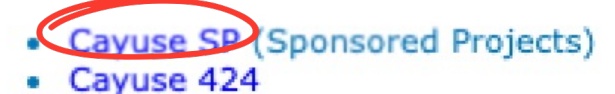

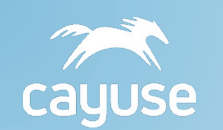

# **Proposal Steps**

Notify Sponsored Programs Administration (SPA) of submission, via ITS form and begin working on proposal documents.

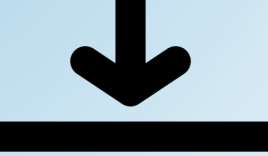

Log-in to Cayuse (using your KSU login, authenticate with DUO Mobile) to Start a New Proposal and enter all known proposal information.

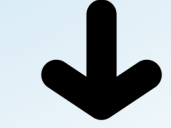

Upload all proposal documents and submit proposal for internal routing.

PI & Co-PI Certifications/Department and SPA approvals

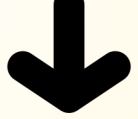

SPA feedback/review of proposal documents. PI and SPA representative finalize proposal documents.

✦

Sponsored Programs Administration (SPA) submits the proposal and shares sponsor confirmation.

## Research Suite

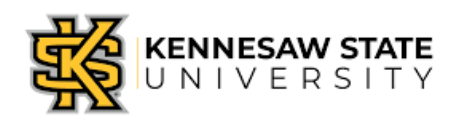

# 1

## **Get the Ball Rolling**

• To start, reach out to your Dean/Chair or Research Development and Strategic Initiatives (RDSI), as needed, to inform them of your decision to apply for a grant.

• Next, inform our office by submitting an ITS form on our website. <u>https://research.kennesaw.edu/sponprog/preaward-planning/communicate-intent.php</u>

- After submitting an ITS, start your new proposal in Cayuse SP.
- And finally, start working on the proposal documents while also taking note of any questions you might have for your Pre Award Specialist.

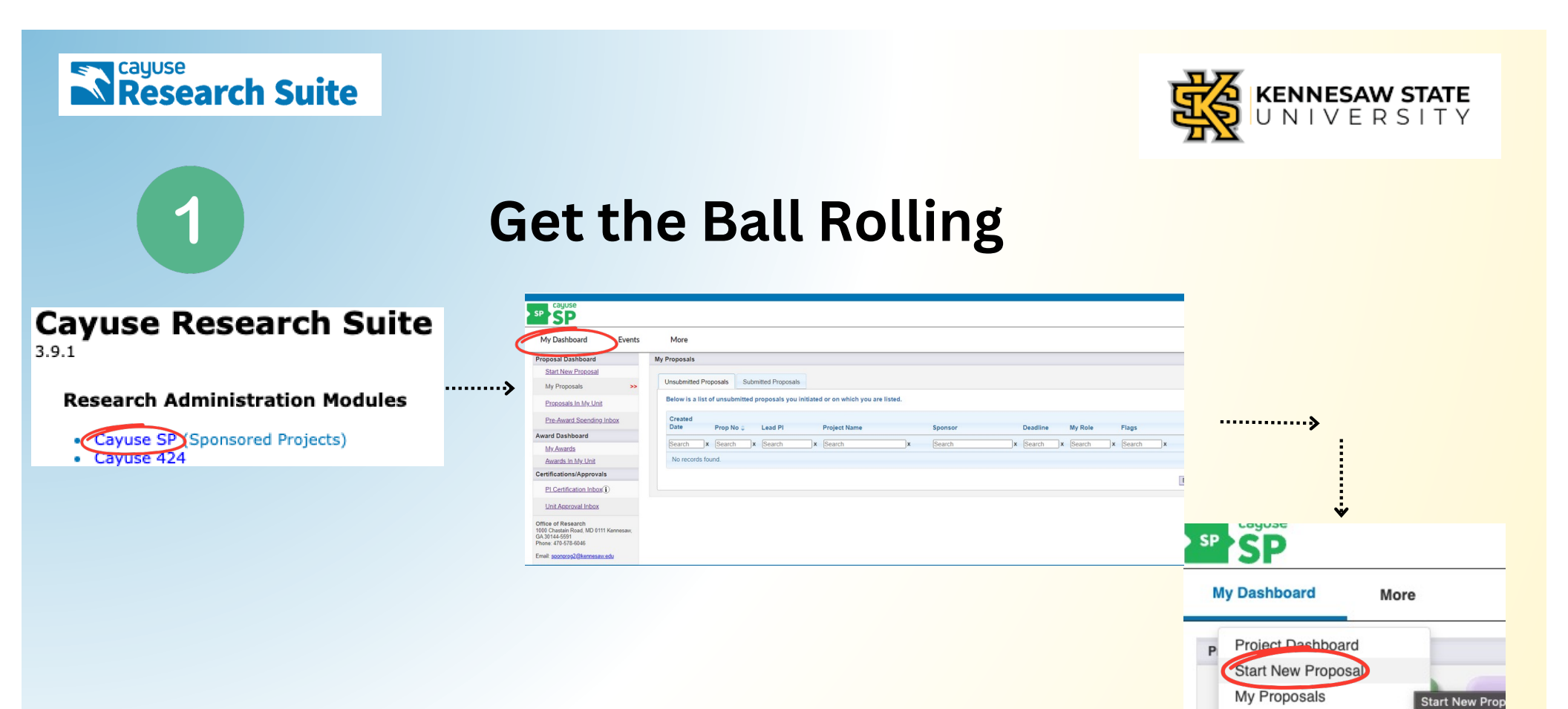

Proposals In My Unit Pre-Award Spending Inbox

Unit Approval Inbox

Admin

My Awards Awards In My Unit PI Certification Inbox

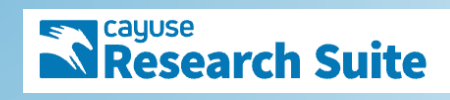

2

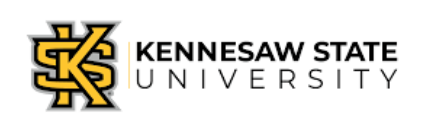

## **Complete proposal information in Cayuse**

Carefully enter all known information, into the respective fields.

\*note\*

If the box does not have a red \* - that information is not required but recommended. After entering the proposal information, click "Save".

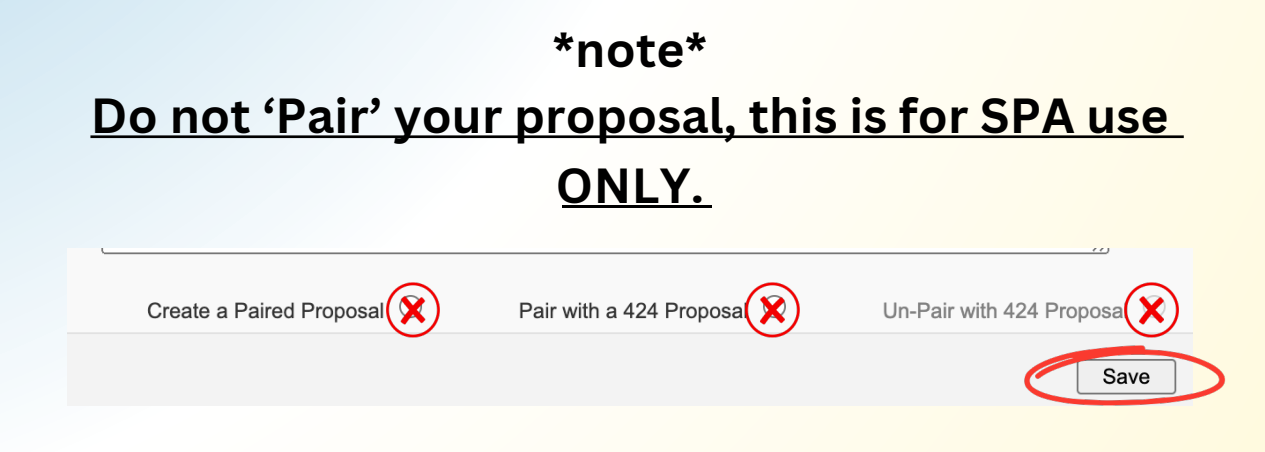

| Research Suite | **              | >> Start New Proposal<br>Please complete the required fields and click Save.                                                                                                    |
|----------------|-----------------|----------------------------------------------------------------------------------------------------|
| 2              | Inbox<br>S<br>S |                                                                                                    |
|                |                 | * Short Project Name:       (internal reference name)         * Project Start Date:       mm/dd/yyyy 🖆 Clear         * Project End Date:       mm/dd/yyyy 🖆 Clear         Activity Code:       Click Here to Choose Activity Code         * Proposal Type:       Select One          * Instrument Type:       Select One |
|                |                 | How will this proposal be submitted?<br>Select Submission Method:  Affiliated Unit(s) (if applicable): Click Here to Choose Affiliated Unit(s)<br>* Sponsor Deadline: mm/dd/yyyy  Clear Time: Eastern  Postmark:  Receipt: O Un-Pair with 424 Proposal O                                                                 |
|                |                 | * Title of Project:                                                                                                    |

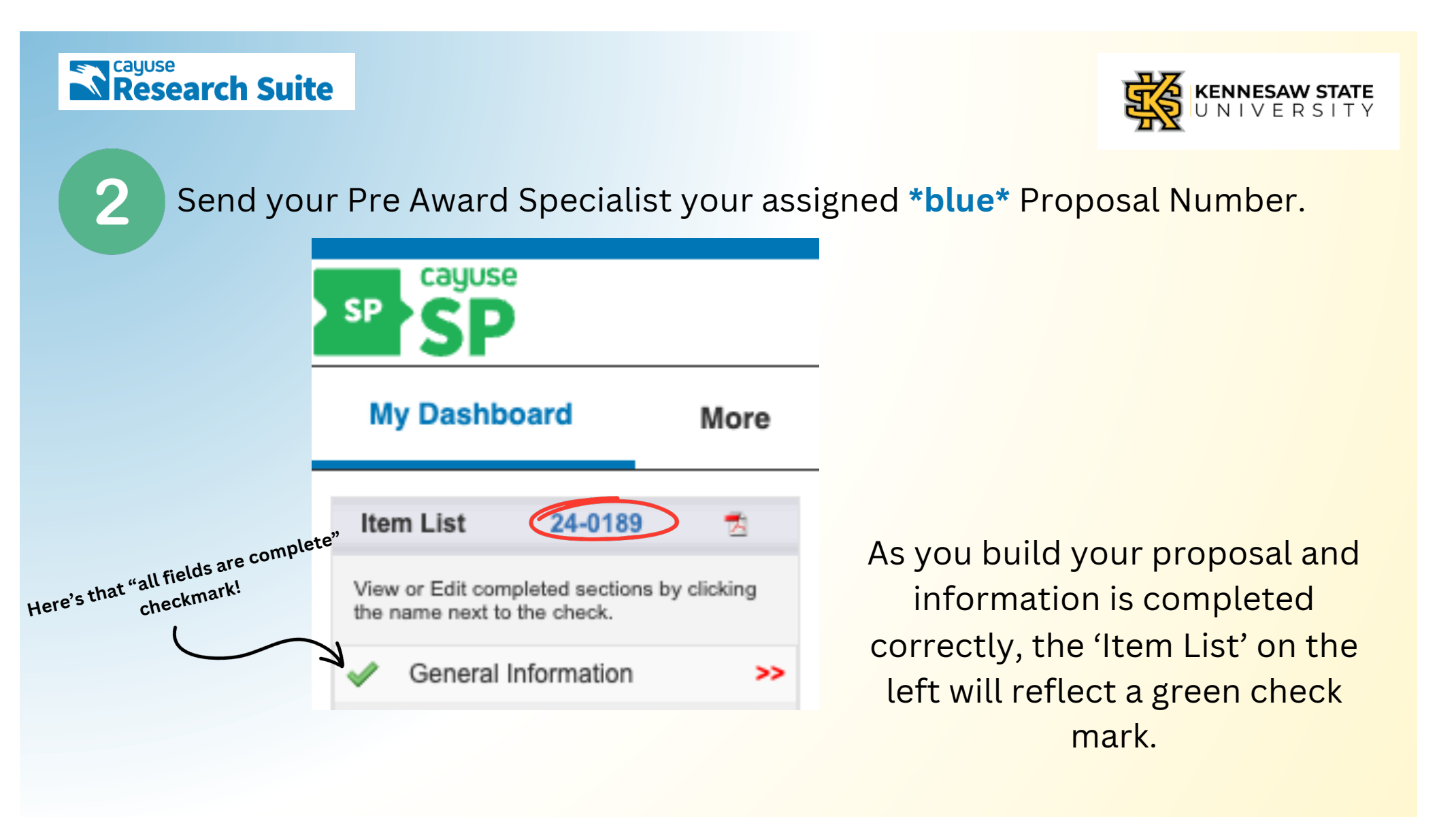

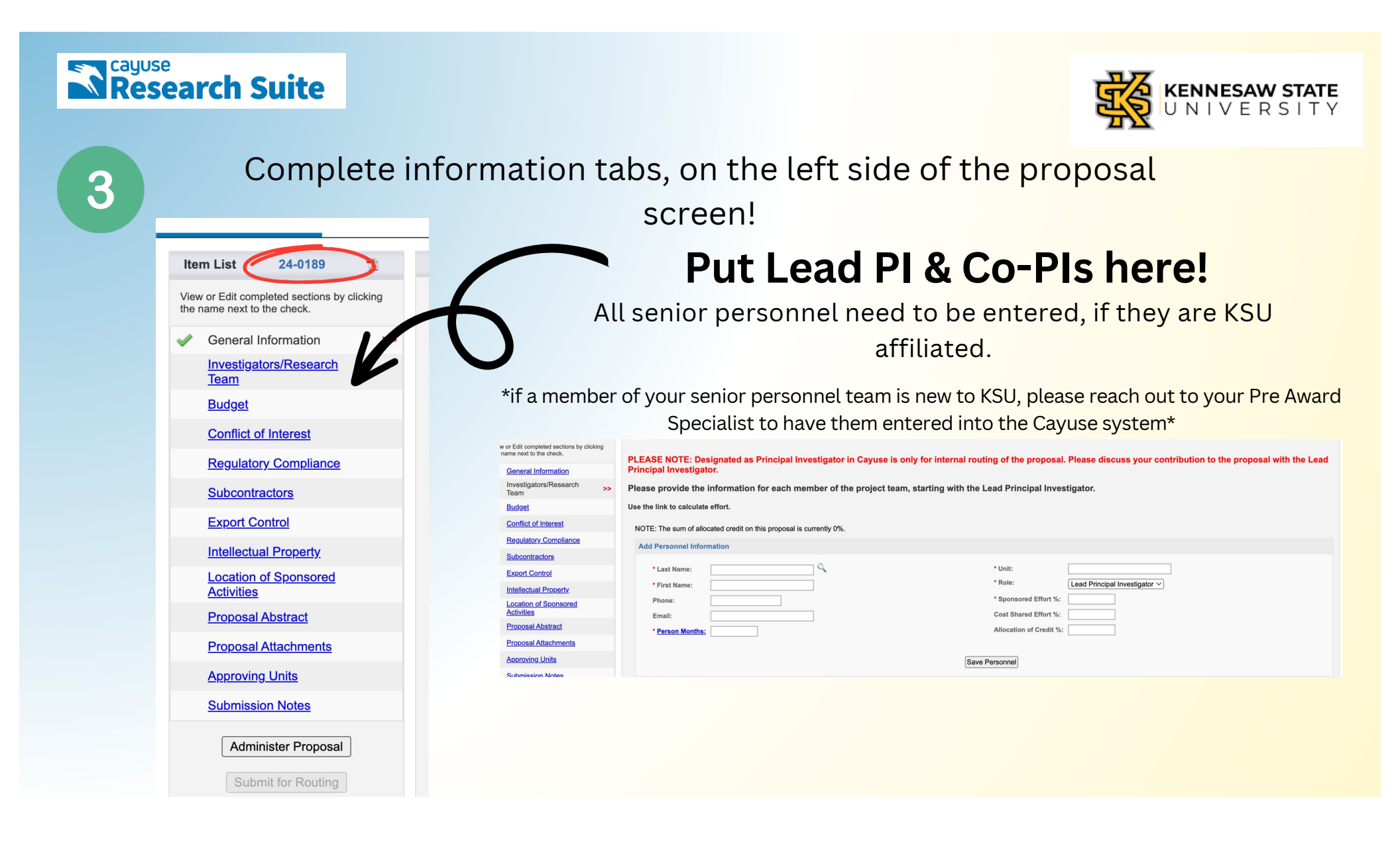

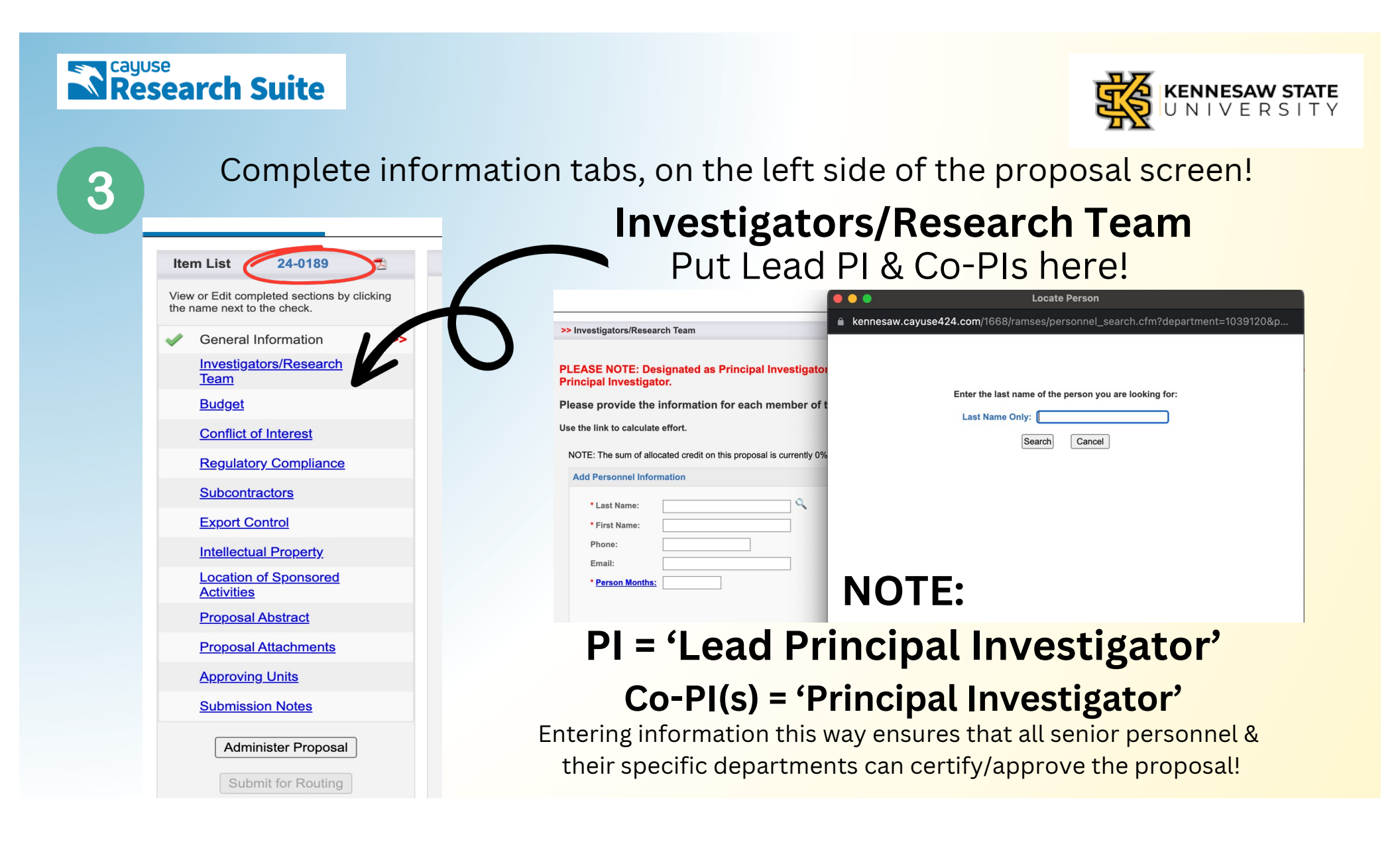

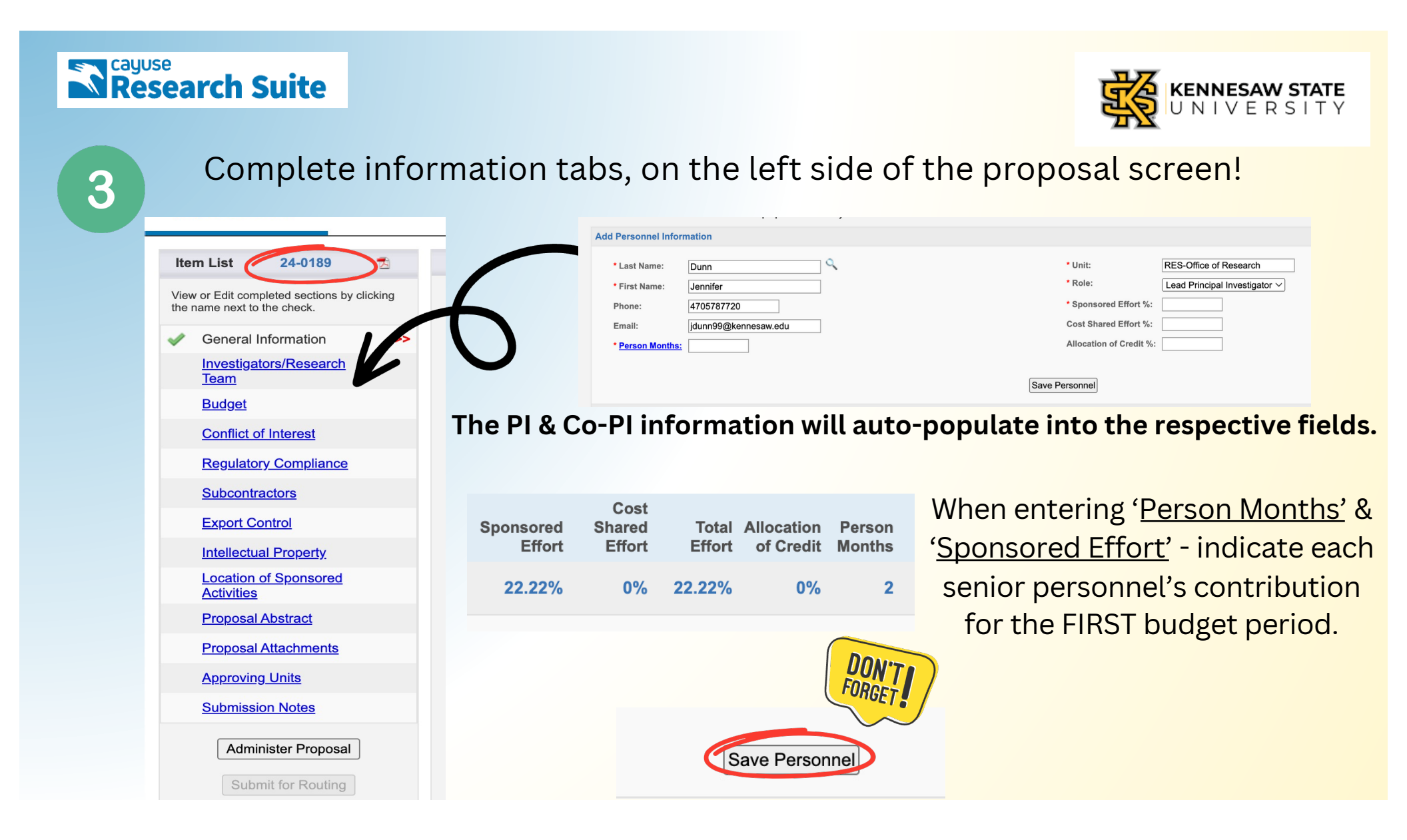

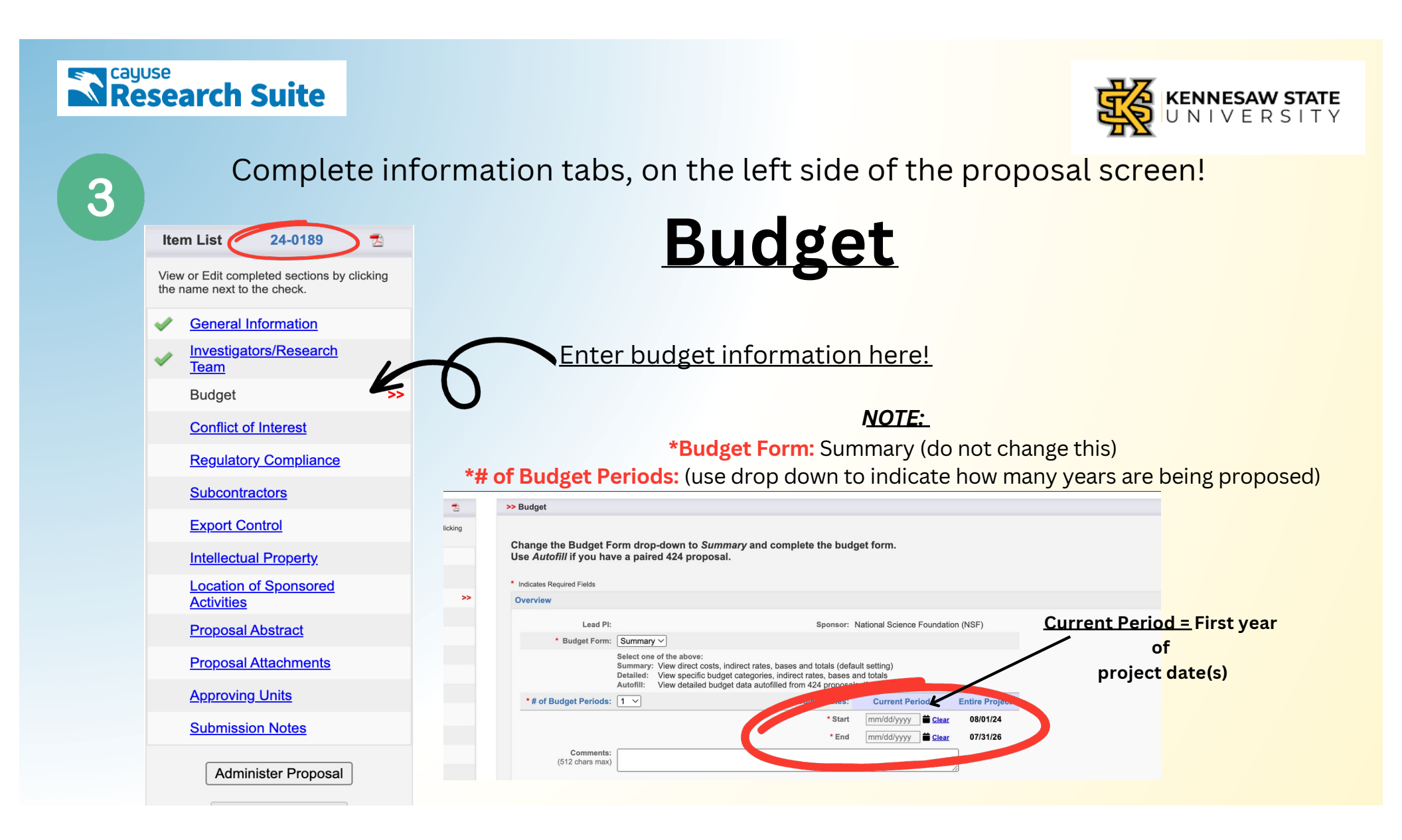

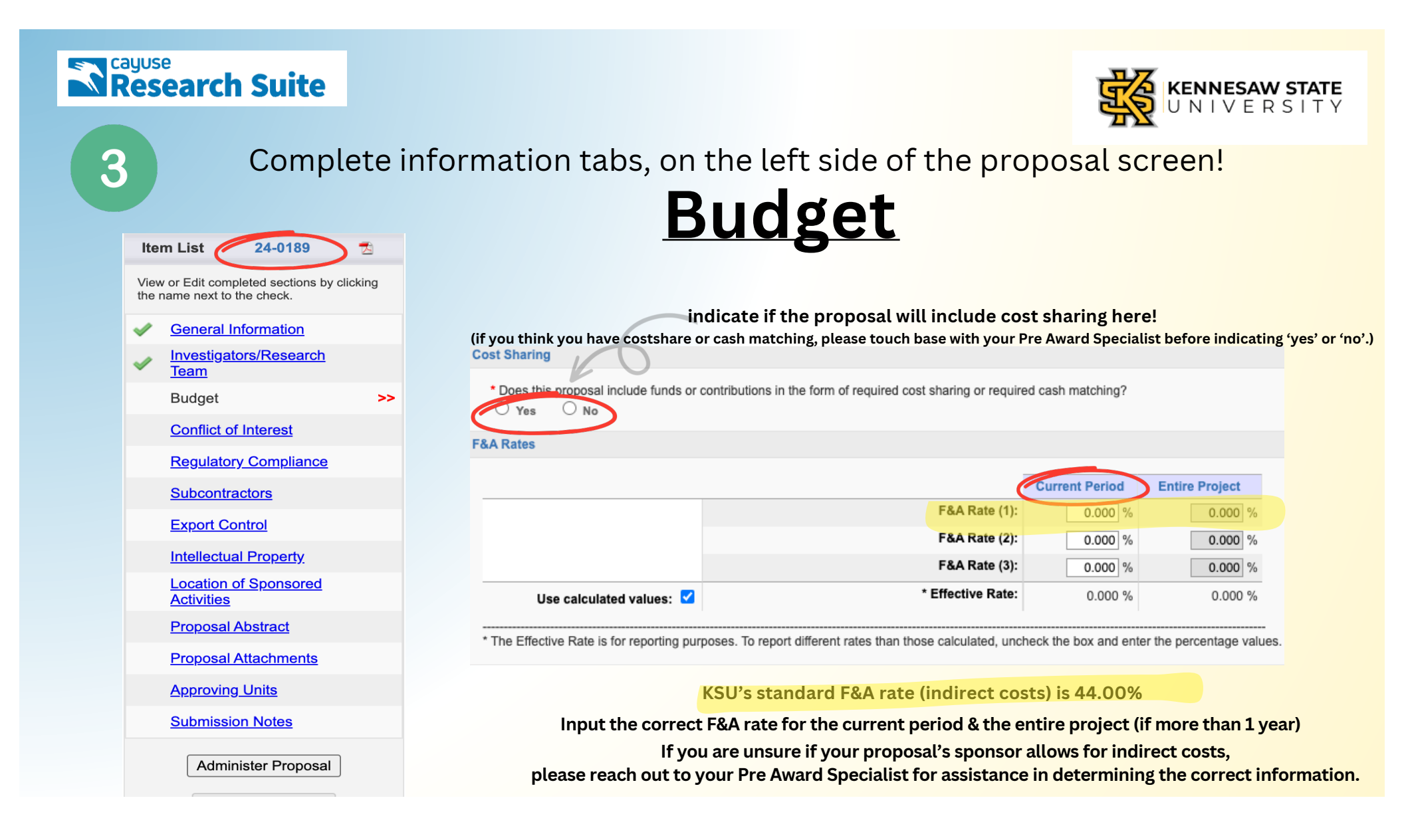

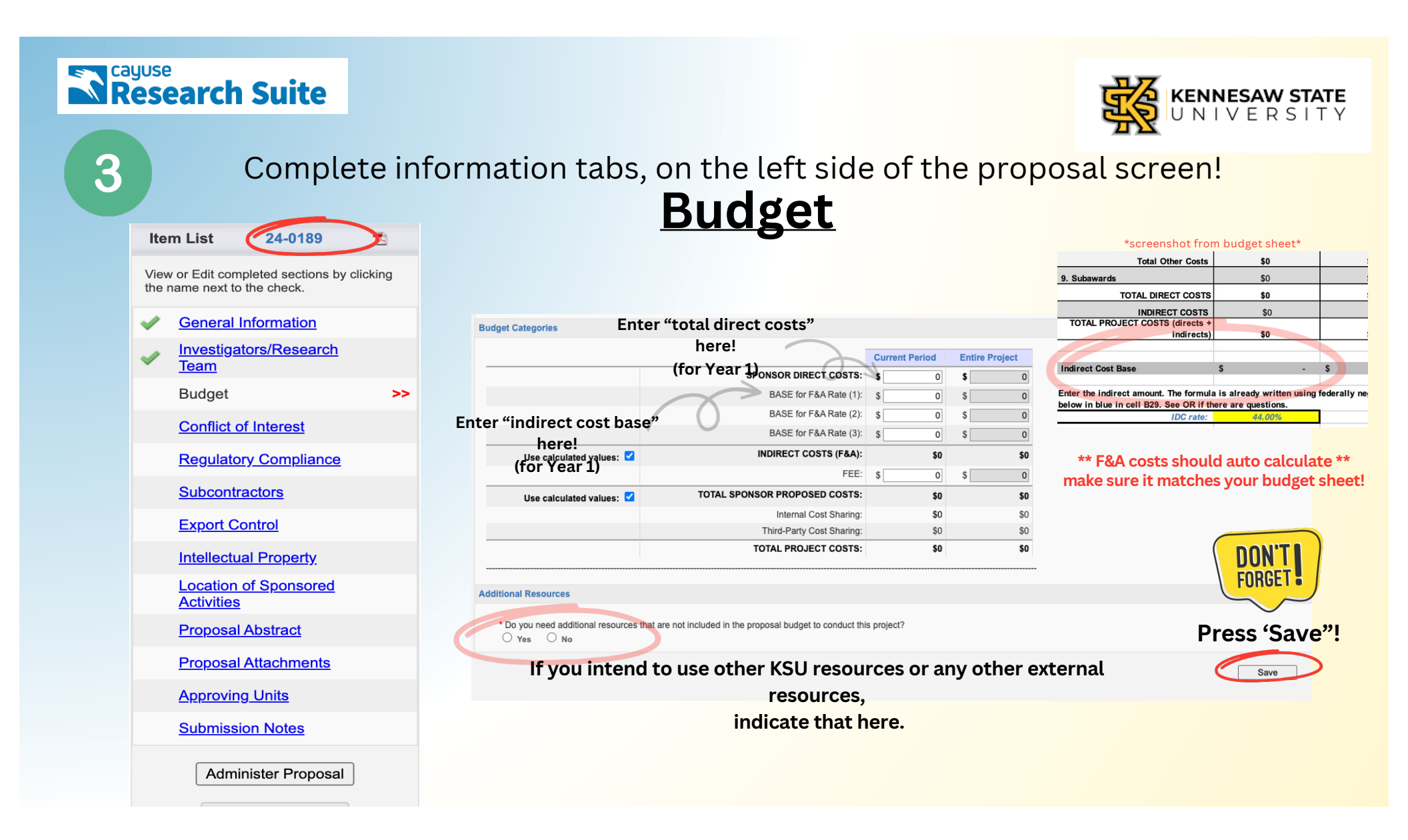

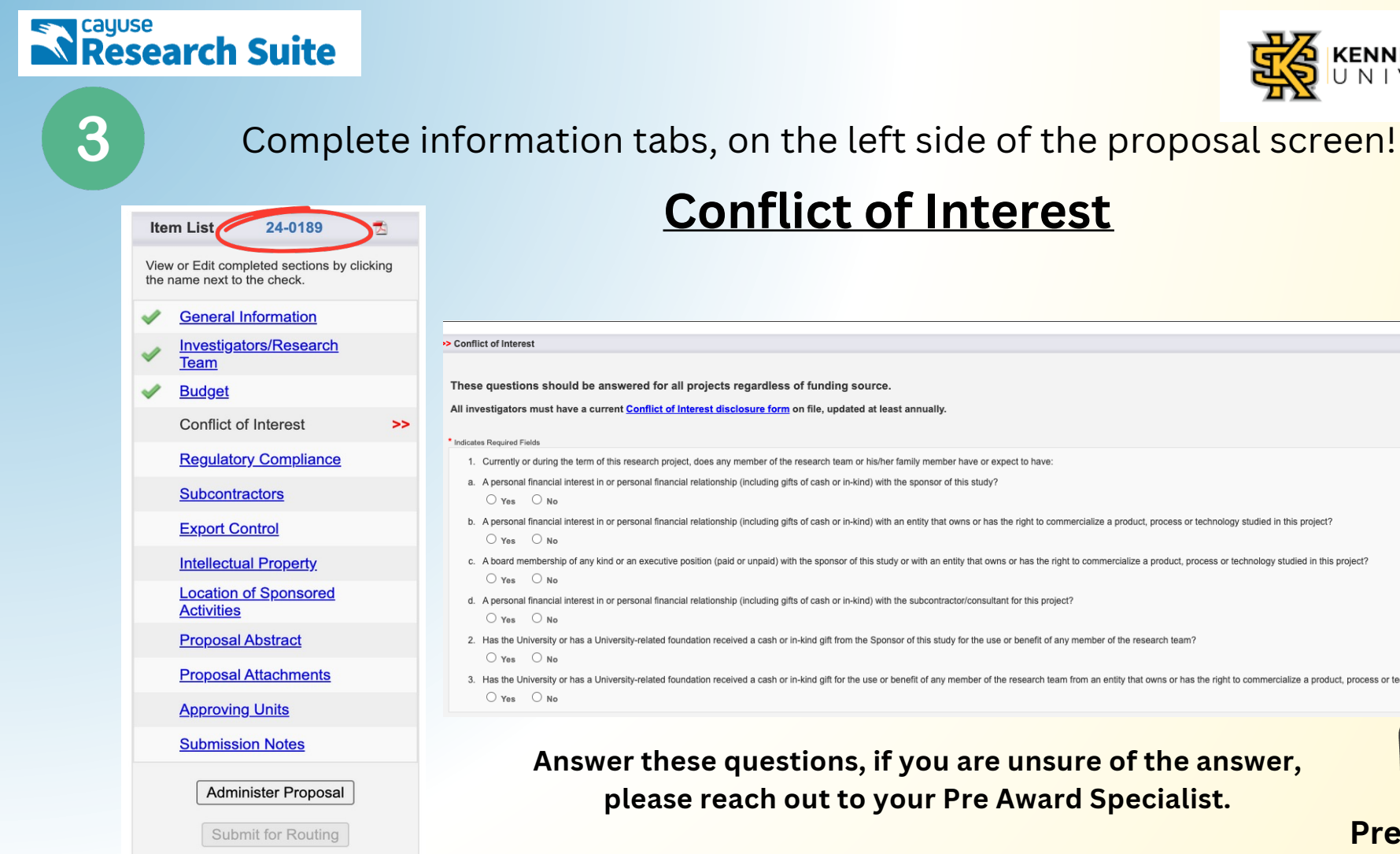

## KENNESAW STATE U N I V E R S I T Y

## **Conflict of Interest**

| Conflict of Interest                                                                                                    |
|----------------------------------------------------------------------------------------------------|
| These questions should be answered for all projects regardless of funding source.                                                                                                    |
| All investigators must have a current Conflict of Interest disclosure form on file, updated at least annually.                                                                                                    |
| Indicates Required Fields                                                                                                    |
| 1. Currently or during the term of this research project, does any member of the research team or his/her family member have or expect to have:                                                                                                    |
| a. A personal financial interest in or personal financial relationship (including gifts of cash or in-kind) with the sponsor of this study?                                                                                                    |
| b. A personal financial interest in or personal financial relationship (including gifts of cash or in-kind) with an entity that owns or has the right to commercialize a product, process or technology studied in this project?                                        |
| c. A board membership of any kind or an executive position (paid or unpaid) with the sponsor of this study or with an entity that owns or has the right to commercialize a product, process or technology studied in this project?                                      |
| <ul> <li>d. A personal financial interest in or personal financial relationship (including gifts of cash or in-kind) with the subcontractor/consultant for this project?</li> <li>Yes</li> <li>No</li> </ul>                                                            |
| 2. Has the University or has a University-related foundation received a cash or in-kind gift from the Sponsor of this study for the use or benefit of any member of the research team?                                                                                  |
| 3. Has the University or has a University-related foundation received a cash or in-kind gift for the use or benefit of any member of the research team from an entity that owns or has the right to commercialize a product, process or technology studied in this proj |

## Answer these questions, if you are unsure of the answer, please reach out to your Pre Award Specialist.

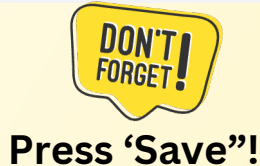

## Research Suite

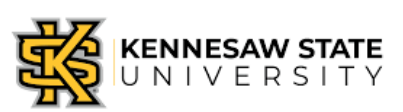

#### 3 Complete information tabs, on the left side of the proposal screen! **Regulatory Compliance** Item List 24-0189 Regulatory Compliance View or Edit completed sections by clicking Please provide answers to the following questions regarding work with human subjects, animal subjects, and/or hazardous materials. the name next to the check. If this proposal includes the use of hazardous research materials, please check the appropriate category under Research Materials. Biological hazards will require protocol approval through the Institutional Biosafety Committee. **General Information** For more information about approval for work with human subjects, please consult the Institutional Review Board. For more information about approval for work with animal subjects, and which animals require approvals, please consult the Institutional Animal Care and Use Committee, Investigators/Research Indicates Required Field Team \*if the answer is yes, indicate if IRB is pending or not due at time of submission OR if you have already Human Subjects received IRB approval\* Budget Does this research involve HUMAN SUBJECTS? ○ Yes ○ No Human Subjects Conflict of Interest Animal Subjects **Regulatory Compliance** >> \* Does this research involve ANIMAL SUBJECTS? \* Does this research involve HUMAN SUBJECTS? O Yes O No O Yes O No Subcontractors **Research Materials** \* Have you received or applied for IRB approval? \* Does the proposal involve research with any of the following? (please check all that apply 🔿 Yes ( No Export Control Potential biological or chemical hazards; Radioactive materials; Nanomaterials; Dual use research of concern \* Please indicate your reason for not submitting an IRB application: Use of materials provided by the sponsor or any other party to the award? Intellectual Property 🗌 Will your project include sensitive data acquisition, collection or storage or an agreement with an external entity that may need data compliance? O Not required at proposal submission (JIT) Will your project require significant data storage, equipment, software or computational resources? Location of Sponsored Submission is pending None of the above Activities **Proposal Abstract** If you have IRB questions or need further assistance with IRB processes, **Proposal Attachments** please reach out to Dr. Kristine Nowak. (knowak@kennesaw.edu) **Approving Units**

Submission Notes

Administer Proposal

Answer these questions, if you are unsure of the answer,

please reach out to your Pre Award Specialist.

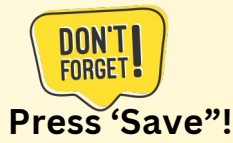

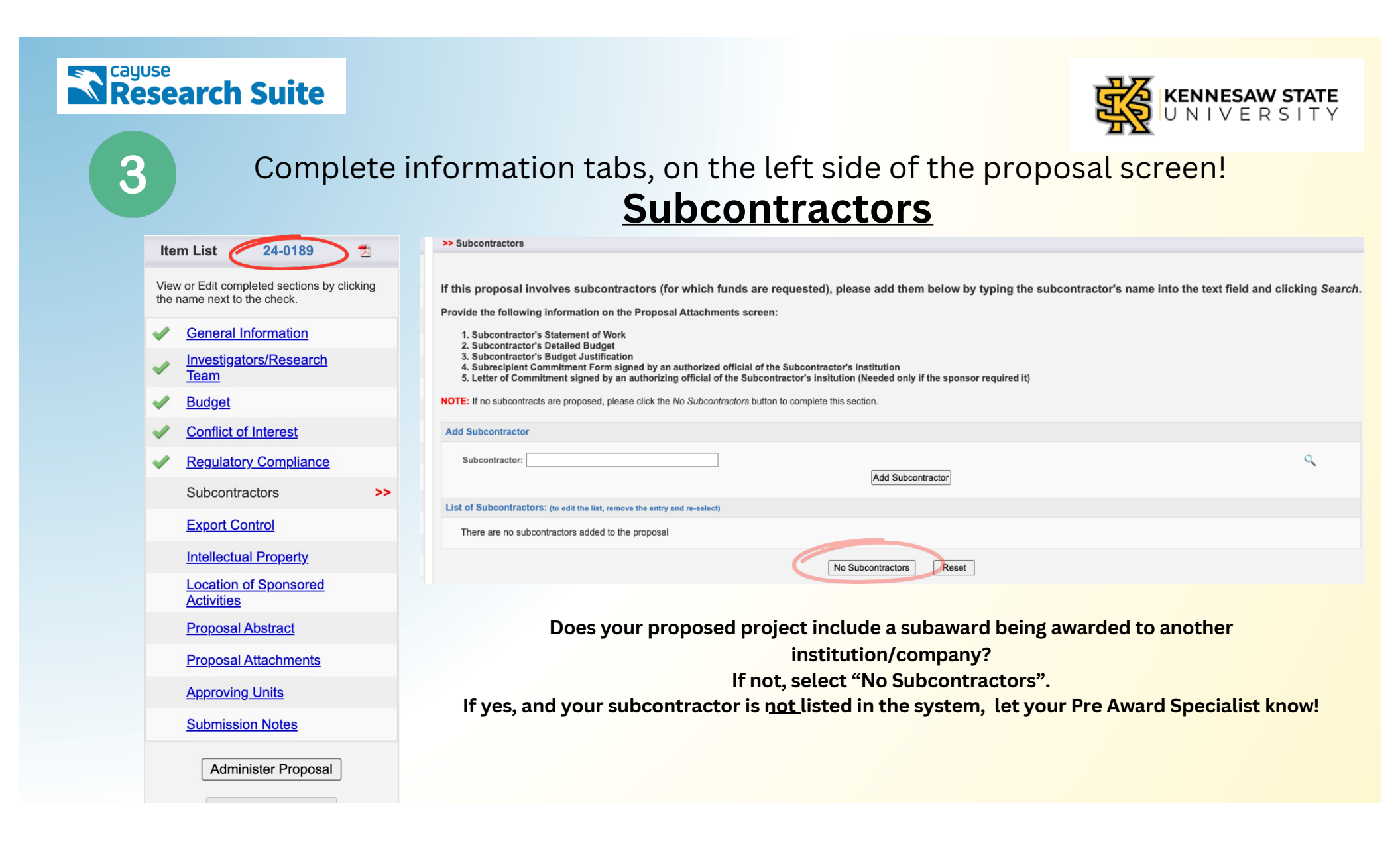

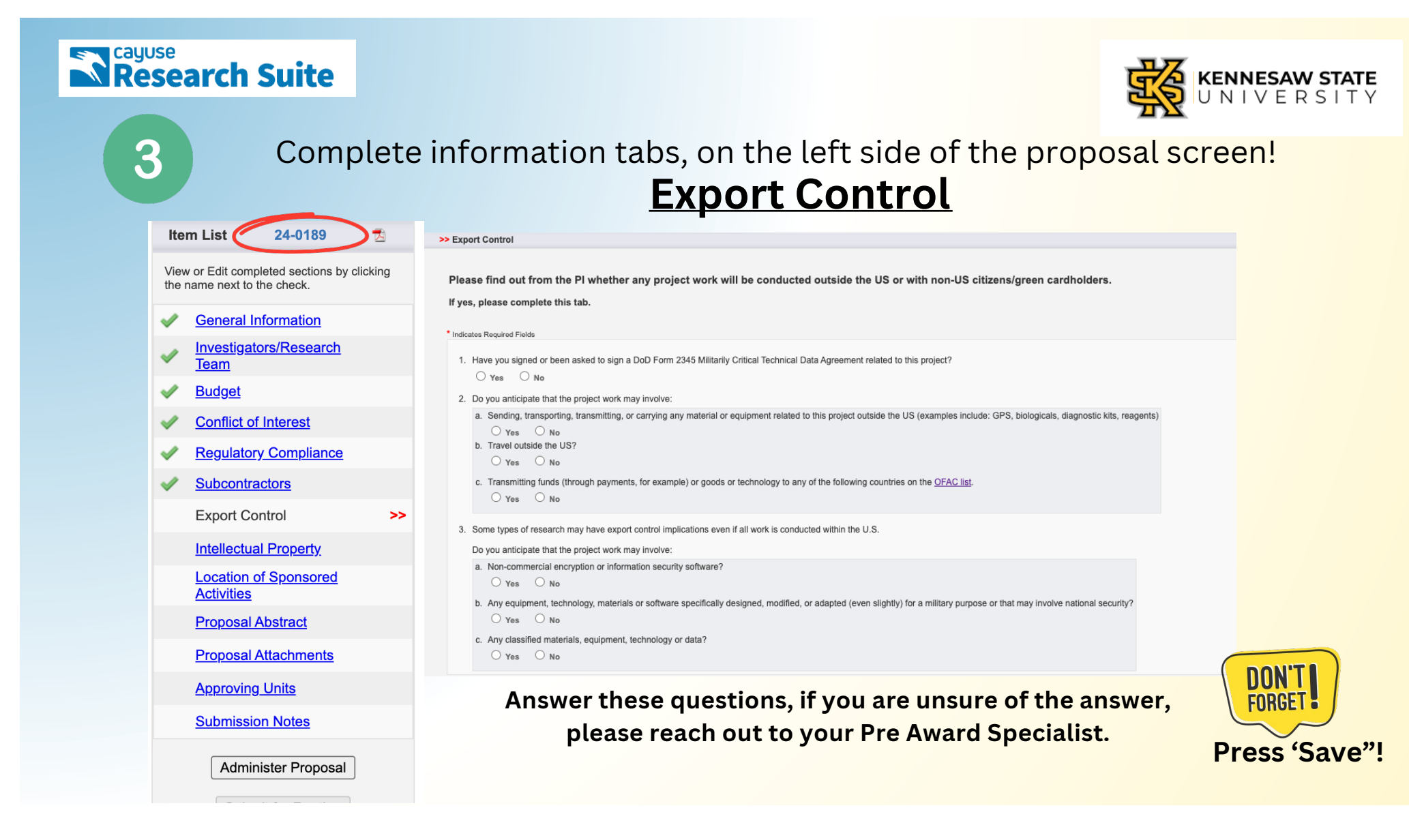

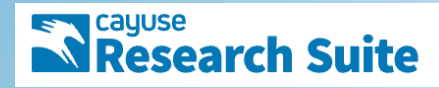

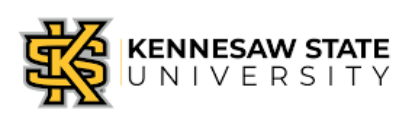

| Complete information tabs, on the left side of the proposal screen!     |                                                                                                    |  |  |  |
|-------------------------------------------------------------------------|----------------------------------------------------------------------------------------------------|--|--|--|
| Item List 24-0189 😤                                                     | meencouderroperty                                                                                                    |  |  |  |
| View or Edit completed sections by clicking the name next to the check. | >> Intellectual Property                                                                                                    |  |  |  |
| General Information                                                     | If this is an SBIR or STTR, you must answer questions 6 and 7.                                                                                                    |  |  |  |
| Investigators/Research<br>Team                                          | * Indicates Required Fields                                                                                                    |  |  |  |
| V Budget                                                                | 1. Have you disclosed any of this research to the Intellectual Property Office?                                                                                                    |  |  |  |
| Conflict of Interest                                                    | 2. Does the research in this proposal involve any filed patents?                                                                                                    |  |  |  |
| Regulatory Compliance                                                   |                                                                                                    |  |  |  |
| <ul> <li>Subcontractors</li> </ul>                                      | 3. Does the research in this proposal involve any issued patents?<br>○ Yes ○ No                                                                                                    |  |  |  |
| Export Control                                                          | 4. Will this research use any materials obtained from a third party under a transfer agreement granting ownership rights in inventions and/or data out of the use of the material?                 |  |  |  |
| Intellectual Property >>                                                | 5. Will this research use any material, patented or otherwise, which is owned by the institution and licensed to a commercial entity?                                                              |  |  |  |
| Location of Sponsored<br>Activities                                     | ○ Yes ○ No                                                                                                    |  |  |  |
| Proposal Abstract                                                       | 6. Is this proposal an SBIR (Small Business Innovative Research Program)? Are you working on the proposal with<br>O Yes O No Are you working on the proposal with<br>an industry business partner? |  |  |  |
| Proposal Attachments                                                    | 7. Is this proposal an STTR (Small Business Technology Transfer Program)?                                                                                                    |  |  |  |
| Approving Units                                                         |                                                                                                    |  |  |  |
| Submission Notes                                                        | Answer these questions, if you are unsure of the answer,                                                                                                    |  |  |  |
| Administer Proposal                                                     | please reach out to your Pre Award Specialist. Press 'Sav                                                                                                    |  |  |  |

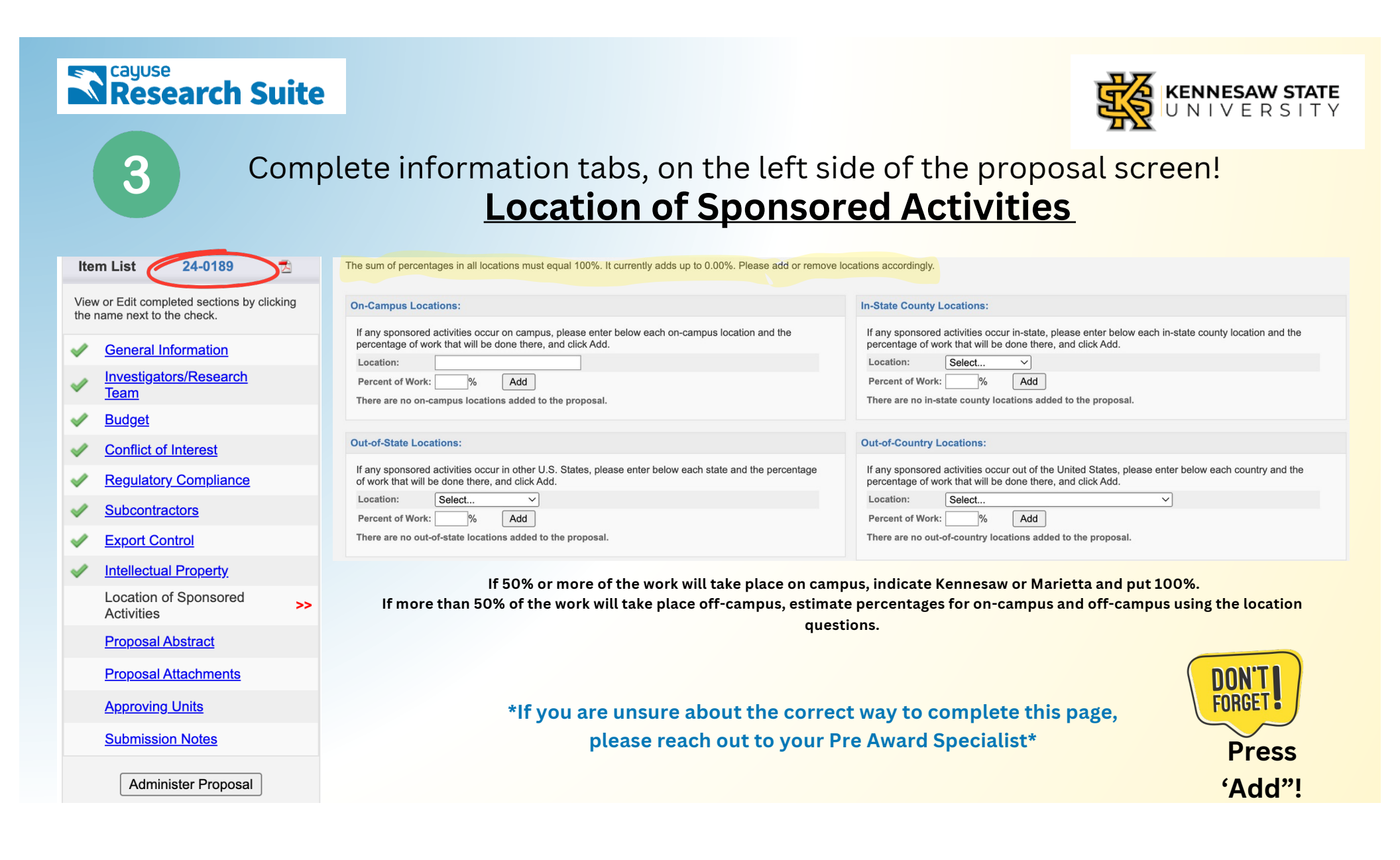

|   | earch Suite                                                                 | KENNESAW STATE                                                                                                    |
|---|-----------------------------------------------------------------------------|----------------------------------------------------------------------------------------------------|
| 4 | Entery                                                                      | our Proposal Abstract                                                                                                    |
|   | Item List 24-0189 🔂                                                         | >> Proposal Abstract                                                                                                    |
|   | View or Edit completed sections by clicking                                 | * Indicates Required Fields                                                                                                    |
|   |                                                                             | Please provide a summary of your project for a general audience in the field below.                                                       |
|   | General Information                                                         | 1 Abstract: Copy & Paste into                                                                                                    |
|   | Team                                                                        | this box & then select a                                                                                                    |
|   | ✓ <u>Budget</u>                                                             | lab <mark>el from the drop down</mark>                                                                                                    |
|   | Conflict of Interest                                                        | that <u>most accurately</u>                                                                                                    |
|   | Regulatory Compliance                                                       | summarizes                                                                                                    |
|   | Subcontractors                                                              | vour proposed research.                                                                                                    |
|   | Export Control                                                              | 2. Please select a label from the list below that describes the type of research, scholarly, or creative work contained in this proposal: |
|   | Intellectual Property                                                       | ✓ Select one                                                                                                    |
|   | <ul> <li><u>Location of Sponsored</u></li> <li><u>Activities</u></li> </ul> | Computer and Information Sciences Aerospace, Aeronautical, and Astronautical Engineering                                                  |
|   | Proposal Abstract                                                           | Bioengineering and Biomedical Engineering                                                                                                 |
|   | Proposal Attachments                                                        | Civil Engineering Press 'Save'                                                                                                    |
|   | Approving Units                                                             | Electrical, Electronic, and Communications Engineering Industrial and Manufacturing Engineering                                           |
|   | Submission Notes                                                            | Mechanical Engineering<br>Metallurgical and Materials Engineering                                                                         |
|   | Administer Proposal                                                         | Other Engineering Atmospheric Science and Meteorology                                                                                     |

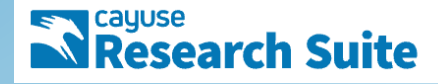

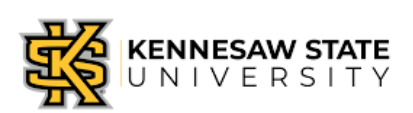

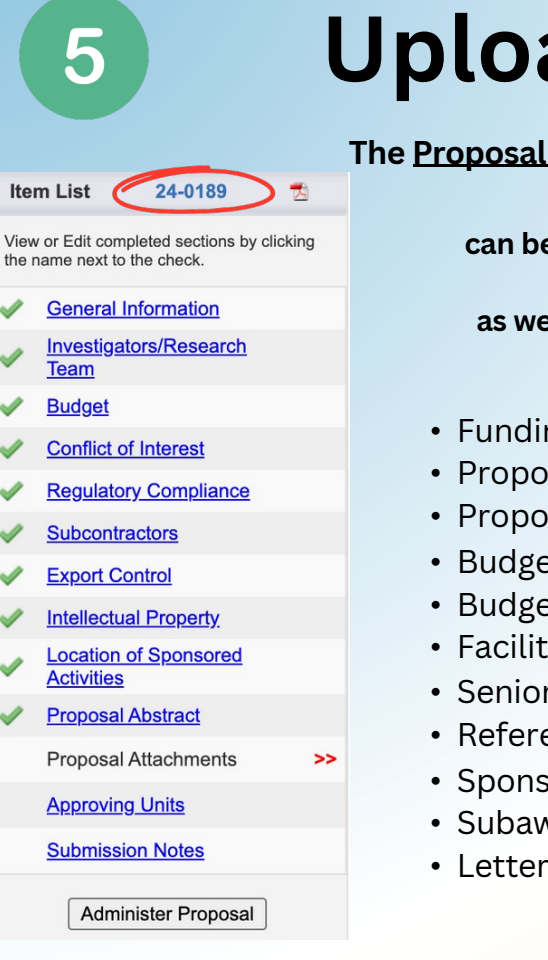

# **Upload Proposal Documents**

The Proposal Attachments section is the location where all proposal documents are saved.

All proposal documents uploaded and stored in Cayuse SP can be accessed and viewed by members of a project team (PI and Co-PIs), internal approvers at the College, and SPA, as well as other individuals who have been granted access to the project.

### Generally\* Required Documents:

- Funding Opportunity/sponsor solicitation
- Proposal Narrative/Description
- Proposal Summary/Abstract
- Budget
- Budget Justification
- Facilities document
- Senior Personnel Documents
- References/Bibliography
- Sponsor guidelines for IDC, if applicable
- Subaward information, if applicable
- Letters of Support, if applicable

| Research Sui                                                                                                    | te                                                                                                    |                                                                                                    | KENNESAW STATE                                                                                                    |
|----------------------------------------------------------------------------------------------------|----------------------------------------------------------------------------------------------------|----------------------------------------------------------------------------------------------------|----------------------------------------------------------------------------------------------------|
| <b>5</b>                                                                                                    | Jpload Proposa                                                                                                    | l Docume                                                                                                    | nts<br>Click 'Choose File' -                                                                                          |
| Item List 24-0189 Z                                                                                                    | >> Proposal Attachments                                                                                                    |                                                                                                    | select the file for uploading.<br>Then select the document                                                            |
| View or Edit completed sections by clicking the name next to the check.         Image: Section of the section of the section of t | For routing, please attach the following:<br>• Abstract/summary/SOW<br>• Excel internal budget<br>• Budget justification<br>• Funding guidelines<br>Other documents should be attached as necessary/available. | <ul> <li>★</li> <li>For routing, please attach the following:</li> <li>Abstract/summary/SOW</li> </ul>                                                                                                    | type from the drop down.<br>please use 'Other' for documents<br>that are uploaded that don't<br>fit the types listed. |
| <ul> <li>Regulatory Compliance</li> <li>Subcontractors</li> <li>Export Control</li> <li>Intellectual Property</li> </ul>                                                                                                    | Add Attachment Click Browse to select a file. Choose File Note chosen Document Type Select Document Type                                                                                                    | Excel internal budget     Budget justification     Funding guidelines Other documents should be attached as necessary Add Attachment Click Browse to select a file V Select Document Type Abstract                                                                                                    | available.                                                                                                    |
| <ul> <li>Location of Sponsored<br/>Activities</li> <li>Proposal Abstract<br/>Proposal Attachments</li> </ul>                                                                                                    | No attachments have been added.                                                                                                    | No attachments have<br>Figure 2<br>No attachments have<br>Figure 2<br>Figure 2<br>Figu | nt Letter sement                                                                                                    |
| Approving Units Submission Notes Administer Proposal                                                                                                    |                                                                                                    | Other<br>Preproposal<br>Proposal<br>Proposal Announceme<br>Proposed subcontract<br>Research Plan/Scope<br>Subcontractor Budget<br>Subcontractor Budget                                                                                                    | It Guidelines<br>If Work<br>Justification<br>If Intent                                                                |

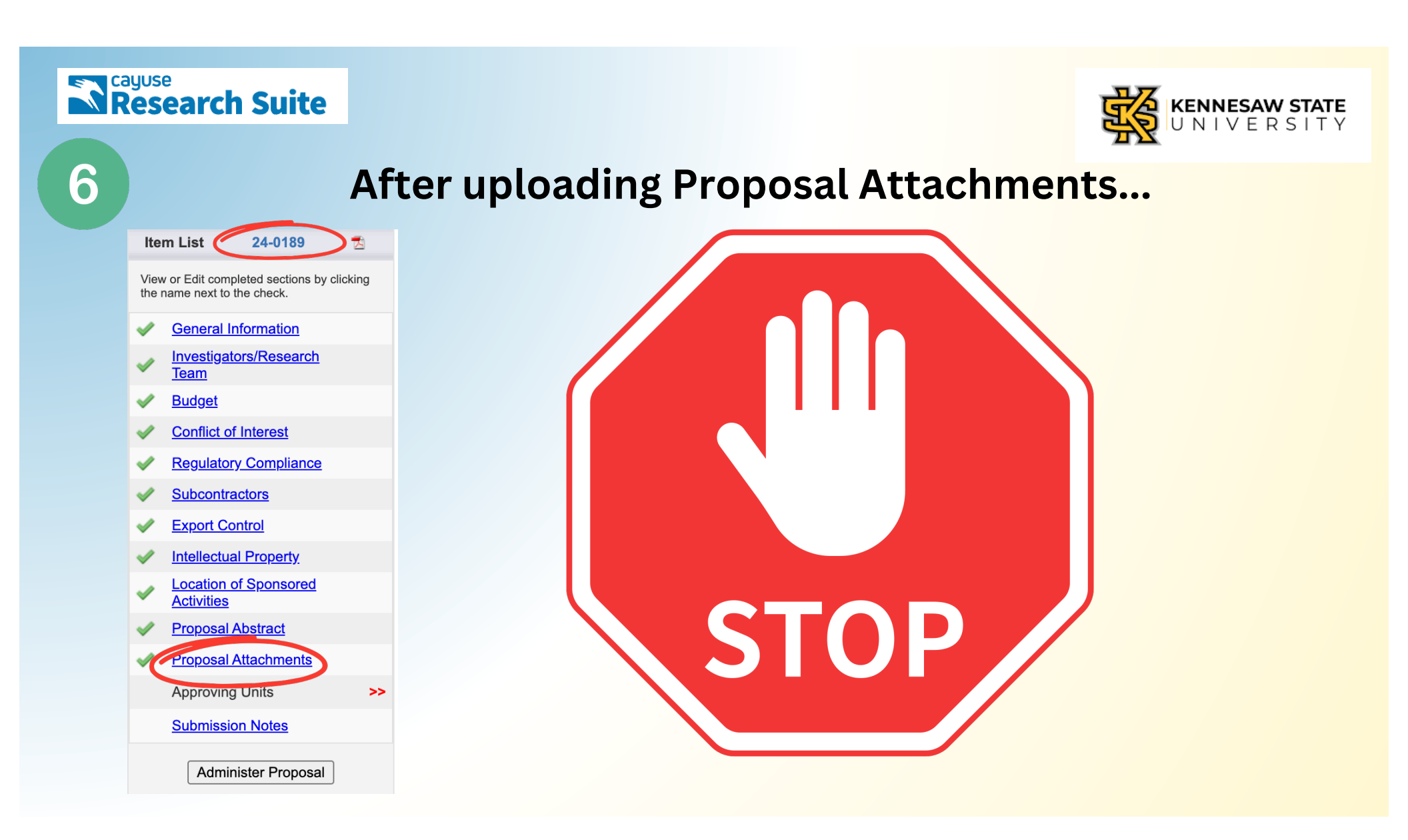

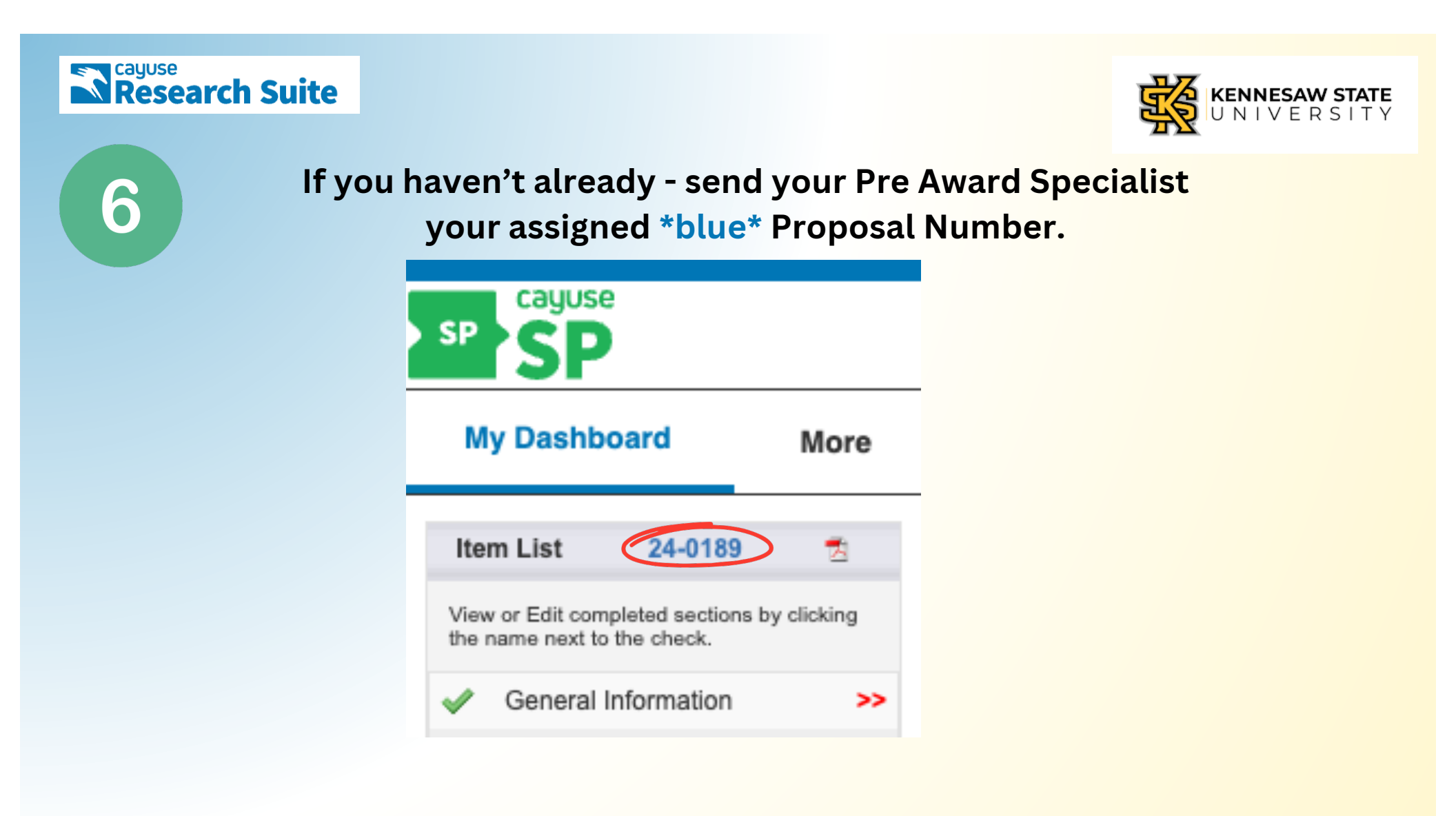

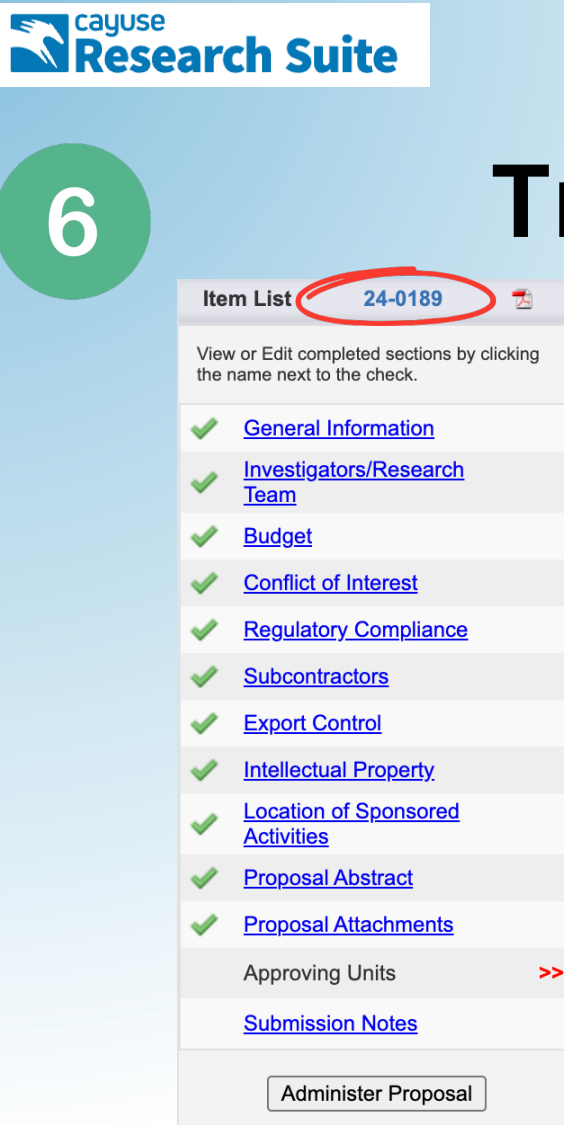

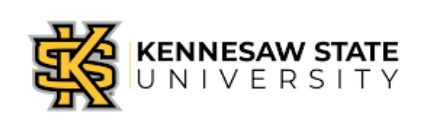

# **Trust...BUT Verify!**

Do all sections reflect their green checkmarks? Is all the entered information correct? Go back and... <u>VERIFY!</u>

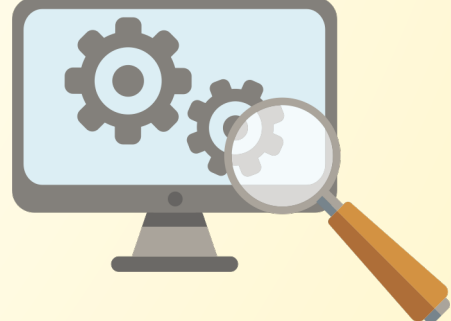

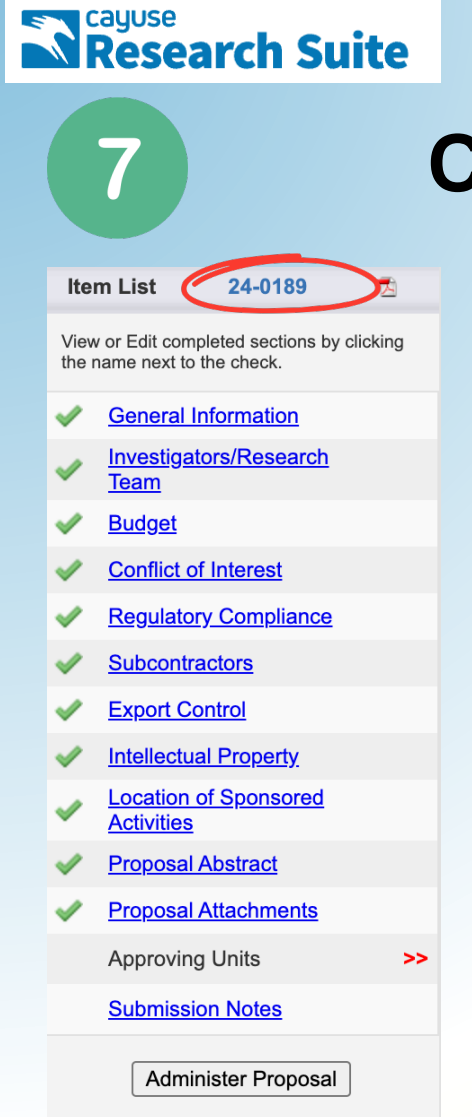

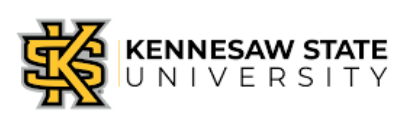

## **Confirm Approving Units**

All proposals <u>must receive internal approval before</u> SPA can review and submit to the sponsor. The Approving Units section identifies the internal approvers for each proposal and establishes the proper sequence for routing the proposal.

\*note\*

The approval units for personnel added on the Investigators/Project Team page automatically populate in the approving units list. The auto populated units cannot be changed.

>> Approving Units

The units listed below will be notified to authorize this proposal record.

Make sure every affiliated unit is listed on this screen before submitting the proposal record for routing.

Sponsored Programs will authorize this proposal on behalf of KSU/KSURSF.

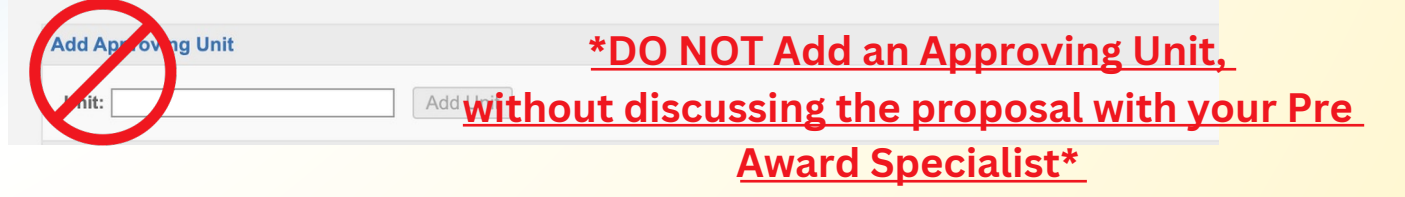

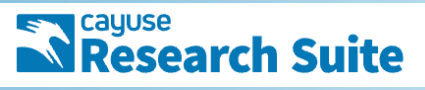

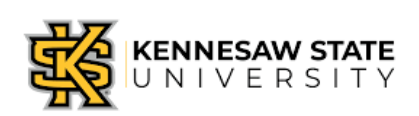

### 24-0189 Item List View or Edit completed sections by clicking the name next to the check. **General Information** Ì Investigators/Research Team $\checkmark$ Budget **Conflict of Interest Regulatory Compliance** $\checkmark$ **Subcontractors** Export Control $\checkmark$ Intellectual Property Location of Sponsored Activities

- Proposal Abstract
- Proposal Attachments

Approving Units

>>

### Submission Notes

Administer Proposal

## **Confirm Approving Units**

#### \*\*this is an example, does NOT reflect any departments at KSU\*\*

List of Approving Units: (to edit the information, remove first, then add back)

| Routing Order | Unit Code | Unit                             | Role(s)                                 |        |
|---------------|-----------|----------------------------------|-----------------------------------------|--------|
| 1             | SB        | Business                         | Admin Unit, Lead Principal Investigator |        |
| 2 🗸           | CONTED    | Continuing Education             | Principal Investigator                  |        |
| 3 🗸           | WED       | Workforce and Economic Dev       | Rollup From - CONTED                    |        |
| 3 🗸           | IT        | Information Technology           | Other Approving                         | Remove |
| 3 🗸           | HR        | Human Resources                  | Other Approving                         | Remove |
| 4 🗸           | ACAD      | Academic Affairs                 | Rollup From - SB, Rollup From - WED     |        |
| 5 🗸           | ECAG      | Executive Cabinet Approval Group | Other Approving                         | Remove |

### Generally, the Routing Order auto-populates as follows:

- Lead Principal Investigator
- Principal Investigator(s) (aka Co-PIs)
- Department Level Approval (Chair, Co-Chair)
  - College Level Approval (Dean, ADR)
    - Office of Research

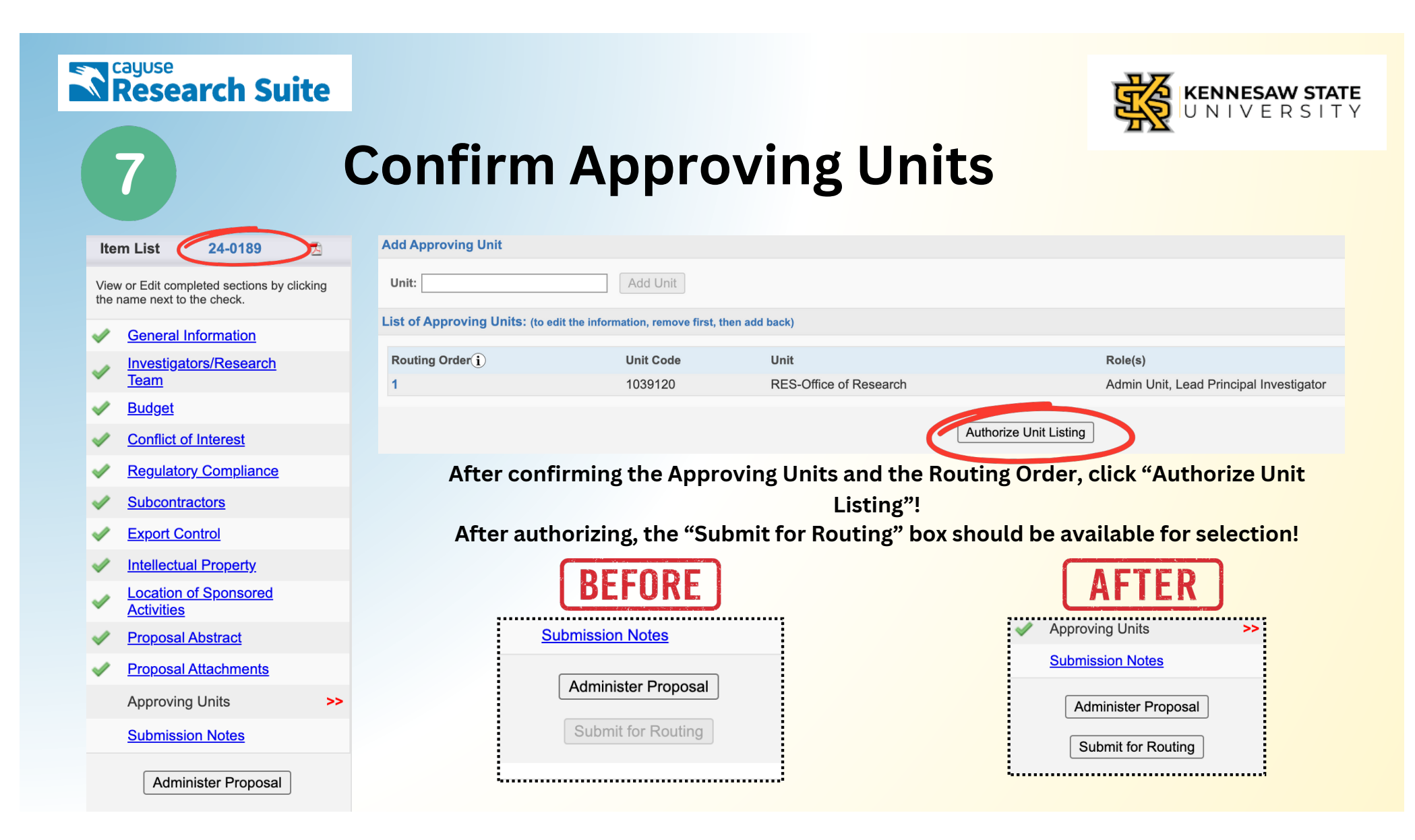

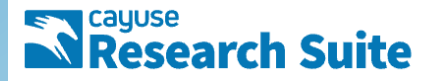

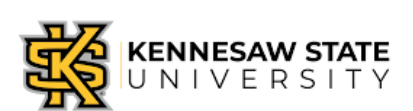

## Submit the Proposal for Routing

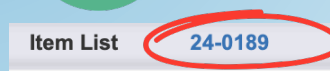

8

View or Edit completed sections by clicking the name next to the check.

General Information

Investigators/Research Team

Budget

Conflict of Interest

- Regulatory Compliance
- Subcontractors
- Export Control
- Intellectual Property
- <u>Location of Sponsored</u>
   Activities
- Proposal Abstract
- Proposal Attachments

Approving Units

>>

#### Submission Notes

Administer Proposal

#### >>Submission Confirmation

#### Are you sure you wish to submit this Proposal Record?

Clicking YES will do four things:

- 1. the Proposal Record will be locked and can no longer be edited (except by the Admin Unit);
- 2. the Proposal Record will be routed to all affiliated units for review and concurrence; should any of these units reject the Proposal Record you will be notified by email of the rejection and for what reason(s);
- 3. the PI(s) will be notified by email that they must certify the Proposal Record in Cayuse Sponsored Projects; and
- 4. ultimately, the Proposal Record will arrive in Sponsored Programs for final review and approval.

Throughout these steps you, your PI, and any other contributing members listed on the Proposal Record will be able to track its review and approval status in Cayuse Sponsored Projects.

Once all affiliated units have approved the Proposal Record, you will receive an email indicating that it was successfully routed and received in Sponsored Programs. If the proposal can be electronically submitted then no further action is required on your part. However, if the Sponsor requires any part of the proposal be submitted in paper copy, then any such copies, with original signatures as required, must be forwarded to Sponsored Programs for a complete submission to be accomplished.

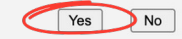

## If all information is correct,

## select 'Yes'!

| Research Suit                                                                                                    | e                                              |                                                                                                 | KENNESAW STATE                                                             |  |  |
|----------------------------------------------------------------------------------------------------|------------------------------------------------|-------------------------------------------------------------------------------------------------|----------------------------------------------------------------------------|--|--|
| 9 Certify your Proposal!<br>My Dashboard Mo                                                                                                 |                                                |                                                                                                 |                                                                            |  |  |
| Proposal Dashboard Pro                                                                                                    | oposal Routing Status                          |                                                                                                 |                                                                            |  |  |
| Start New Proposal                                                                                                    | Proposal: 24-0189                              | Sponsor: National Science Foundation (NSF)                                                      | Submission Deadline: 12/31/2023                                            |  |  |
| 23 My Proposals                                                                                                    | Project:                                       | Prime Sponsor:                                                                                  | Proposed Begin-End Dates: 8/01/2024 - 7/31/2026                            |  |  |
| <u>20 mj 100000</u>                                                                                                    | Lead PI: Jennifer Dunn                         | Instrument Type: Contract                                                                       | Proposed Total Amount: \$ 0.00                                             |  |  |
| Proposals In My Unit                                                                                                    | Admin Unit: RES-Office of Research             | Specialists:                                                                                    |                                                                            |  |  |
| Pre-Award Spending Inbox                                                                                                    |                                                |                                                                                                 |                                                                            |  |  |
| Award Dashboard                                                                                                    | View IPF Certify Proposal Administer Proposal  |                                                                                                 |                                                                            |  |  |
| My Awards                                                                                                    | Approvals Compliance Status History Pre-A      | ward Spending Awards                                                                            |                                                                            |  |  |
| Awards In My Unit                                                                                                    |                                                |                                                                                                 |                                                                            |  |  |
| Certifications/Approvals                                                                                                    | received by the Office of Research.            | a/principal investigators and approving units listed below have been notified and should electr | onically authorize (in routing order for units) this proposal before it is |  |  |
|                                                                                                    | Investigator(s) who must certify this Proposal |                                                                                                 |                                                                            |  |  |
| 1 PI Certification Indox                                                                                                    | Investigator                                   | Role                                                                                            | Decision                                                                   |  |  |
| Unit Approval Inbox                                                                                                    | Jennifer Dunn                                  | Lead Principal Investigator                                                                     | Not Yet Reviewed                                                           |  |  |
| Office of Research<br>1000 Chastain Road, MD 0111<br>Kennesaw, GA 30144-5591<br>Phone: 470-578-6046<br>Email: <u>sponprog2@kennesaw.edu</u> |                                                |                                                                                                 |                                                                            |  |  |

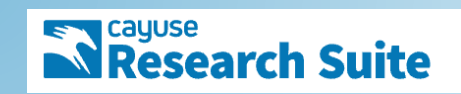

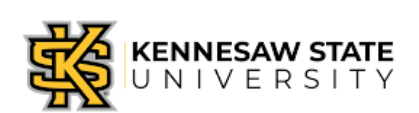

# You're done - in Cayuse!

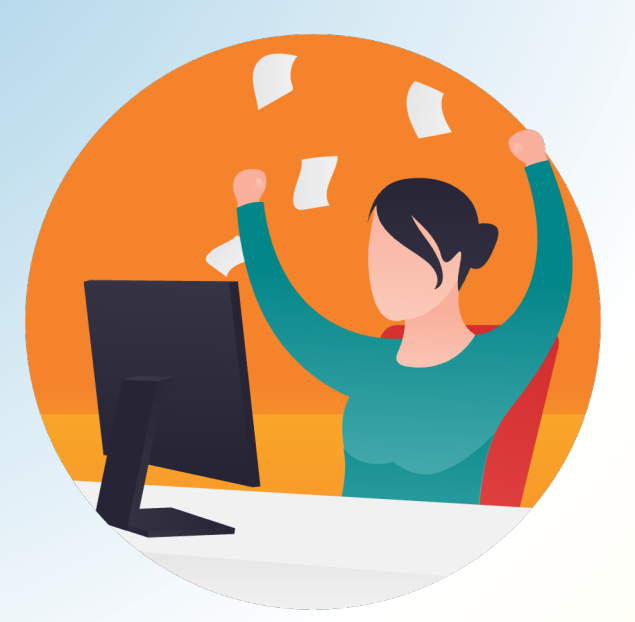

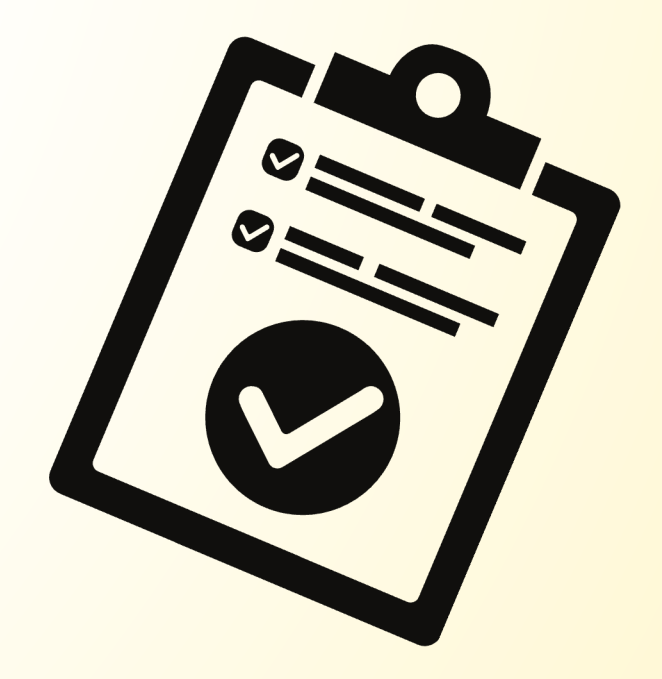

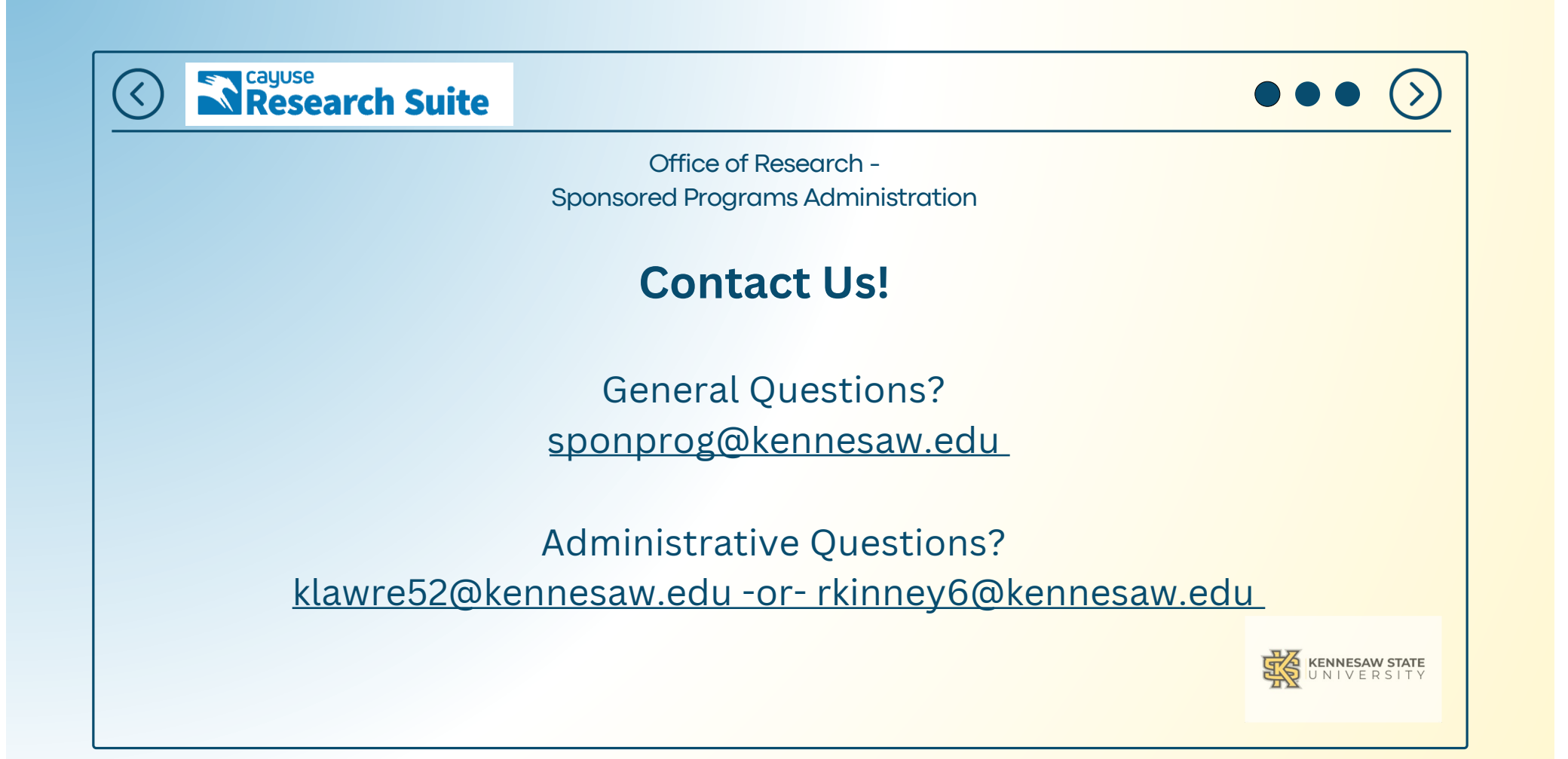